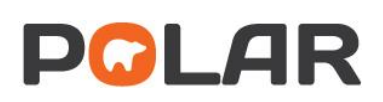

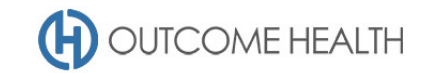

## POLAR Walkthrough – Quality Improvement Measure 8

#### Proportion of patients with the necessary risk factors assessed to enable CVD assessment

Purpose: This walkthrough will demonstrate how to generate patient lists of patients between the ages of 45 and 74 (inclusive), who are missing one or more items required to calculate their CVD risk under the Absolute CVD risk calculation.

#### Patient cohort:

All patients who:

- Are "RACGP active", meaning they have had 3 visits in the past 2 years
- Are 45-74 years old and over
- Have either no recorded
  - Smoking status
  - Systolic blood pressure
  - o Total cholesterol
  - $\circ$  Gender

#### **POLAR Report**

**Clinic Summary** 

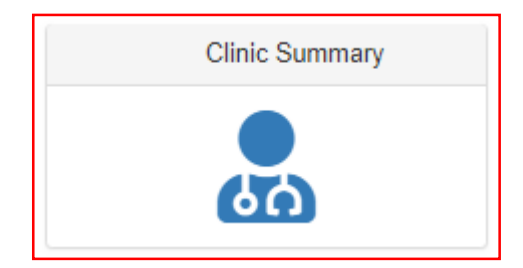

#### 1. RACGP active patient filter

1.1. Use the **PATIENT** filters, and select *Active* from the **RACGP ACTIVE** filter list. Remember to select the tick to confirm your selections.

| Patient                    | • |
|----------------------------|---|
| Patient Status             |   |
| RACGP Active               |   |
| Most S Co 🗙 🗸              |   |
| Patien Q Search in listbox |   |
| Age Ba                     |   |
| Gende                      |   |

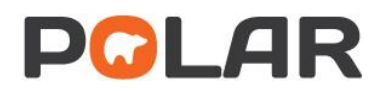

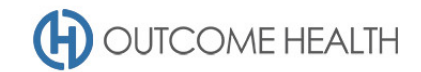

#### 2. Patients aged 45 to 74 (inclusive)

2.1. From the Patients menu, select the Patients menu item

| POLAR Clinic Summary - Dash                                                                      | board Reports Dashboard | Patients - Clinical -                      | MBS+ P | Practice + | Help•                    |
|--------------------------------------------------------------------------------------------------|-------------------------|--------------------------------------------|--------|------------|--------------------------|
| C C C C Patient Status ⊗<br>Double click to view list<br>Patient Count<br>4,843 <sup>4,843</sup> |                         | Patients<br>Quality<br>Risk Factors<br>MHR |        |            |                          |
| FILTERS Patient Patient Status RAC6P Active                                                      | •<br>P.                 | 4,843<br>Atients                           |        |            | 4,843<br>ACTIVE PATIENTS |
| Most Seen Clínician Patient Age Age Band Constant                                                |                         |                                            |        |            |                          |
| Activity Provider                                                                                | • RACGP A               | 412<br>CTIVE PATIEN                        | ITS    |            | 22,774<br>ACTIVITIES     |
| Diagnosis                                                                                        | ♥ What's new            |                                            |        |            |                          |

2.2. In the Age Group visualisation, on the text for the first age group (45-49) <u>click and hold down</u> <u>the mouse button</u> while dragging the cursor down to highlight the remaining age groups. Finally, click the Green tick.

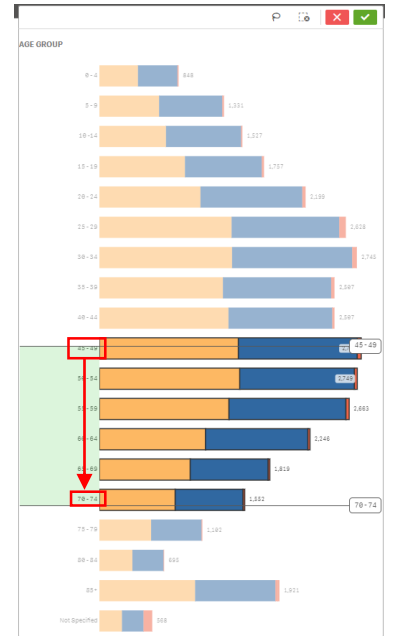

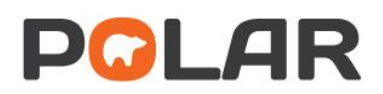

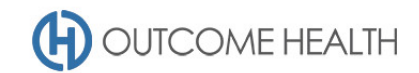

#### 3. Patients with no Smoking Status recorded

3.1. Using the Patients menu, select the Risk Factors item.

| - Patient                | 5 | Reports | Dashboard | Patients +   | Clinical | - MBS- | Practice <del>-</del> | Help+ |
|--------------------------|---|---------|-----------|--------------|----------|--------|-----------------------|-------|
| j <b>e Band</b><br>of 19 | 8 |         |           | Patients     |          |        |                       |       |
|                          | _ |         |           | Quality      | - T      |        |                       |       |
|                          |   |         |           | Risk Factors |          |        |                       |       |
|                          |   | AGE GRO | 101-      | MHR          |          |        |                       |       |
| 1                        |   |         |           |              |          |        |                       |       |

3.2. From the **Smoking status** visualisation, click on the *Not recorded* bar.

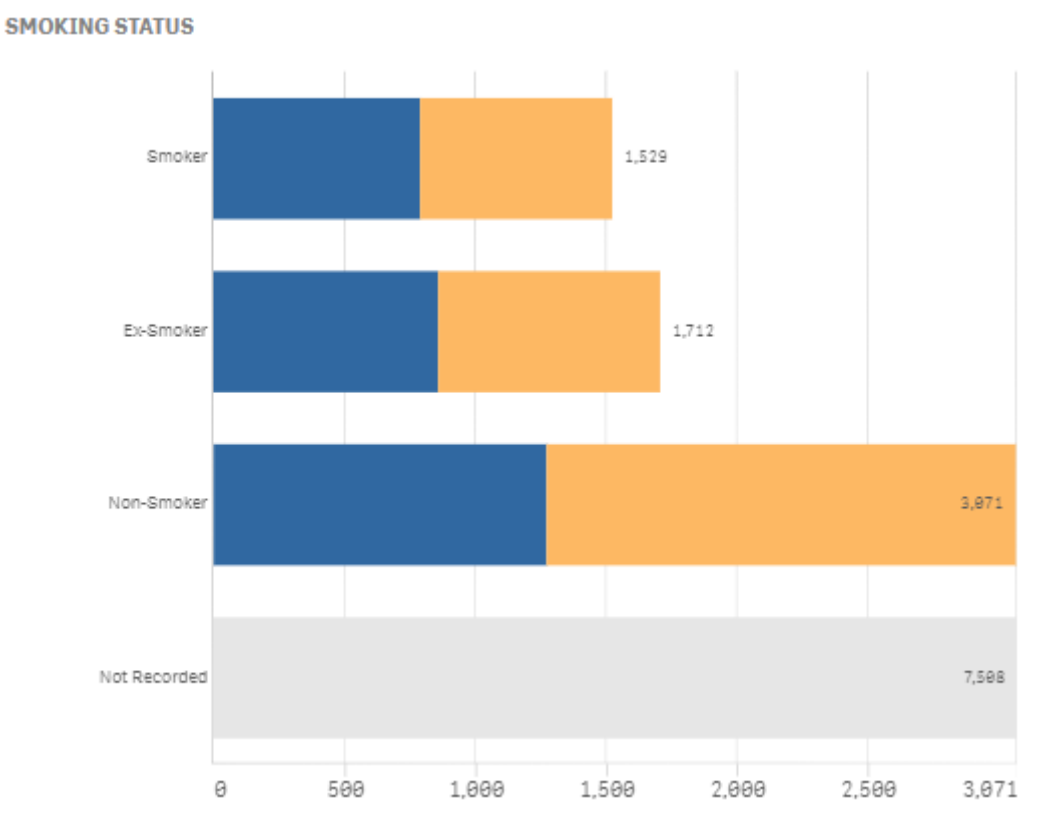

3.3. See 7 – *Viewing the Patient list* for instructions on exporting this list. Once exported, remove the last filter using the STEP BACK button (as shown below), then move on to the next step.

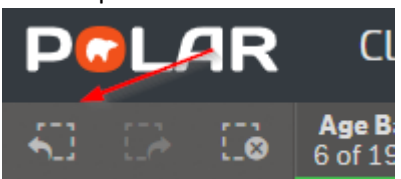

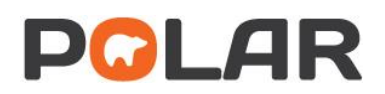

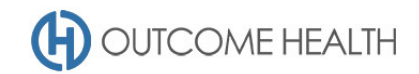

#### 4. Patients with no recorded systolic blood pressure

4.1. Using the Patients menu, select the Risk Factors item

| - Patients | Reports | Dashboard | Patients +   | Clinical | - MBS- | Practice <del>-</del> | Help∓ |
|------------|---------|-----------|--------------|----------|--------|-----------------------|-------|
| of 19      |         |           | Patients     |          |        |                       |       |
|            |         |           | Quality      | - I      |        |                       |       |
|            | 105.000 |           | Risk Factors |          |        |                       |       |
|            | AGE GRO | UI -      | MHR          |          |        |                       |       |
| 1          |         |           |              |          |        |                       |       |

4.2. From the Systolic blood pressure visualisation, click on the Not recorded bar.

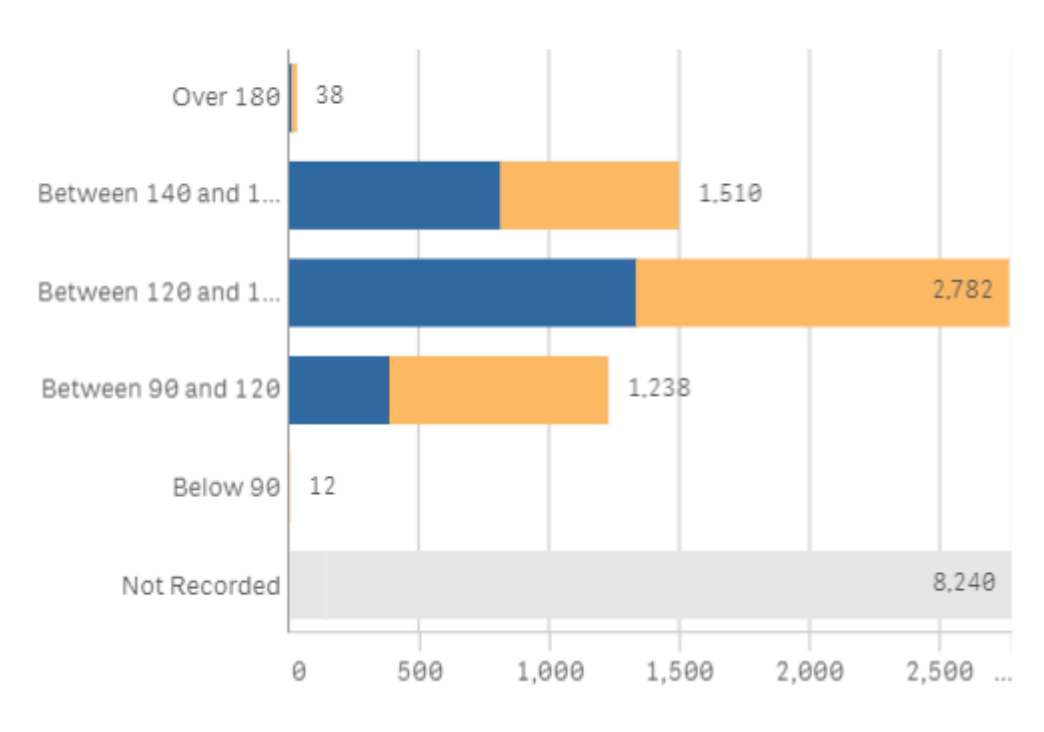

#### SYSTOLIC BLOOD PRESSURE

4.3. See 7 – *Viewing the Patient list* for instructions on exporting this list. Once exported, remove the last filter using the STEP BACK button (as shown below), then move on to the next step.

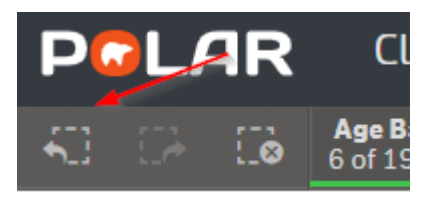

Patients with no recorded total cholesterol level
 5.1. Using the Patients menu, select the Risk Factors item

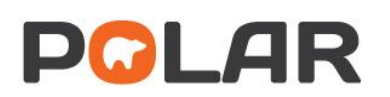

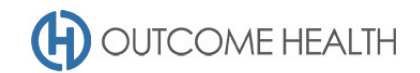

| - Patients       | Reports | Dashboard | Patients -   | Clinical | - MBS- | Practice <del>+</del> | Help+ |
|------------------|---------|-----------|--------------|----------|--------|-----------------------|-------|
| peBand ⊗<br>of19 |         |           | Patients     |          |        |                       |       |
|                  |         |           | Quality      | - 1      |        |                       |       |
|                  | 105.000 |           | Risk Factors |          |        |                       |       |
|                  | AGE GRO | UI        | MHR          |          |        |                       |       |
| 1                |         |           |              |          |        |                       |       |

5.2. From the **Cholesterol** visualisation, click on the *Not recorded* bar.

# 1,957 <5.5mmol/litre 507 >6.5mmol/litre 1,003 5.5-<6.5mmol/litre Not Recorded 10,353 0 200 400 600 800 1,000 1...

### **CHOLESTEROL**

5.3. See 7 - Viewing the Patient list for instructions on exporting this list. Once exported, remove the last filter using the STEP BACK button (as shown below), then move on to the next step.

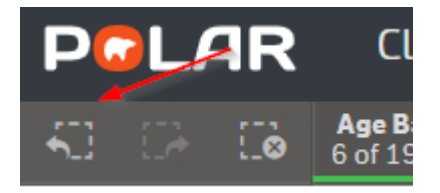

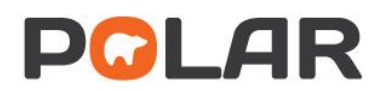

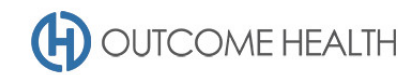

#### 6. Patients with no recorded gender

6.1. Navigate to the QUALITY page under the PATIENTS menu

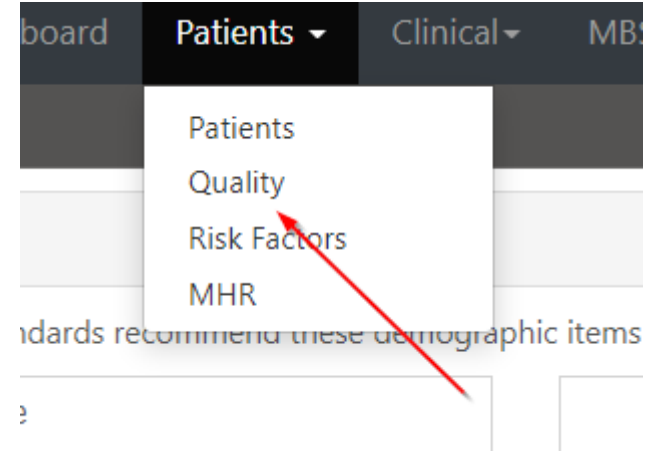

6.2. Under the GENDER item, click on the link to select all patients with no recorded gender

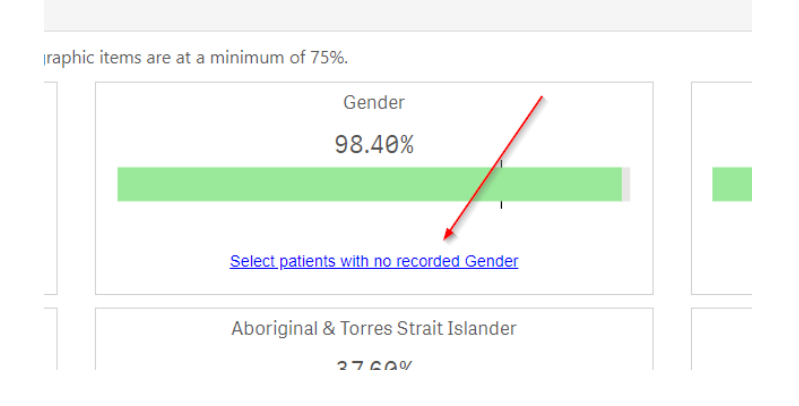

- 7. Viewing the Patient list
  - 7.1. Double click the Patient Count or click Patient list to view the patient list

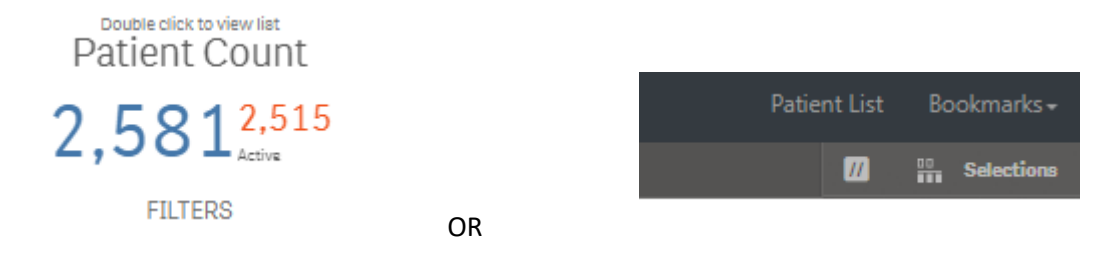

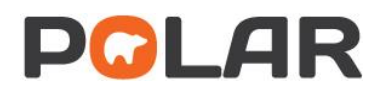

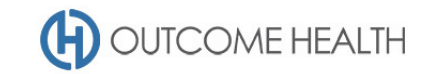

7.2. At the top of the patient list, click "Export to Excel" as required.

| Export to Excel |         |            |        |  |  |  |  |
|-----------------|---------|------------|--------|--|--|--|--|
| ID †            | Surname | First Name | Gender |  |  |  |  |
|                 |         |            |        |  |  |  |  |

We hope you find this POLAR walkthrough useful. If you have any queries, please feel free to contact the POLAR support team:

p. (03)8822 8444

e. <a>support@outcomehealth.org.au</a>